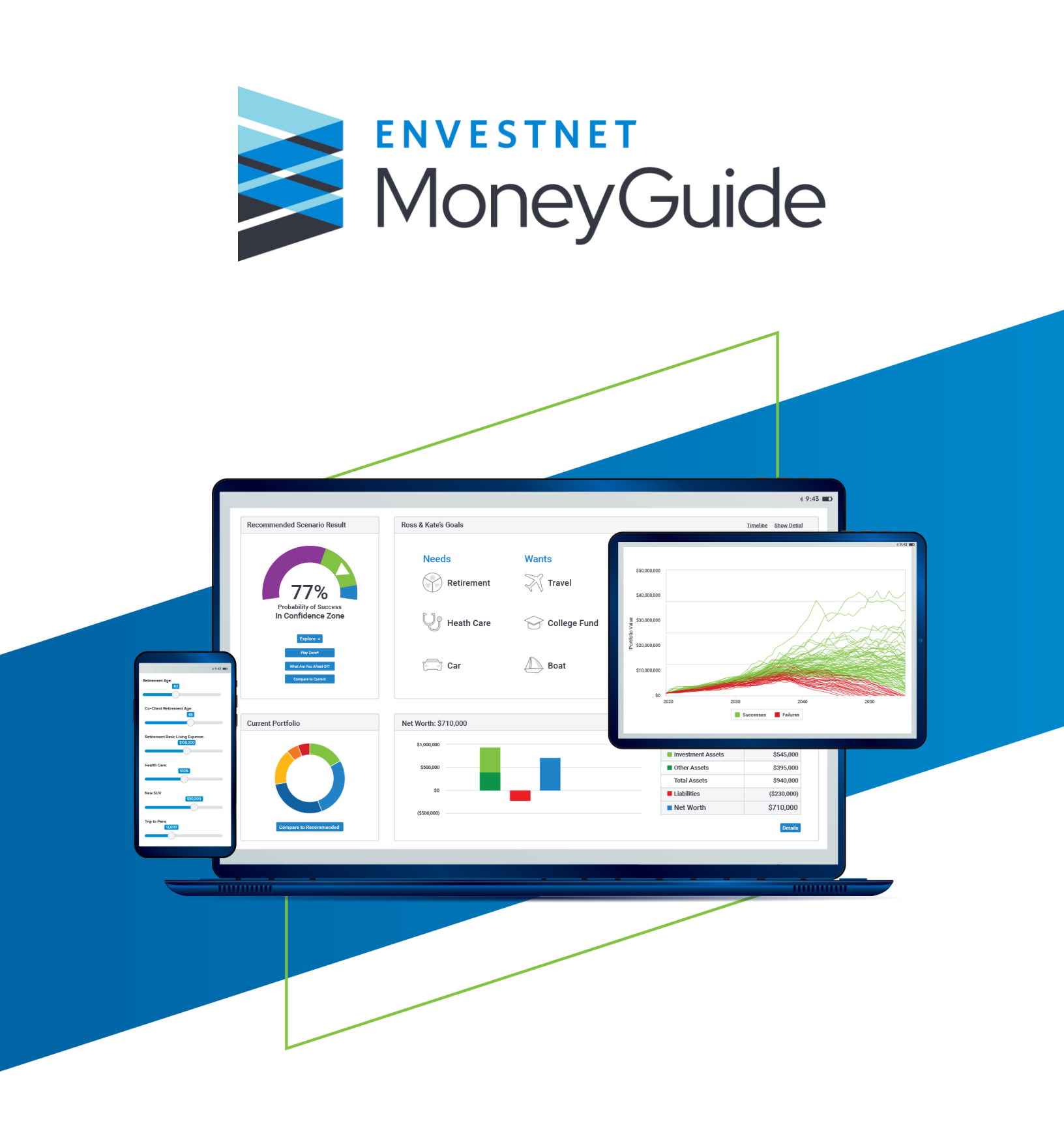

# Tolerisk

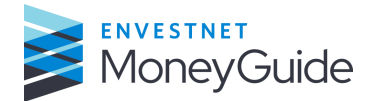

## Tolerisk

## **Table of Contents**

| Setting up the link between MoneyGuide and Tolerisk2 |
|------------------------------------------------------|
| Sending client data to Tolerisk4                     |

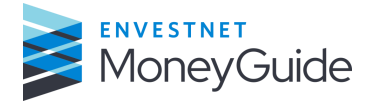

## Setting up the link between MoneyGuide and Tolerisk:

#### Step 1:

Login to MoneyGuide and select User Options.

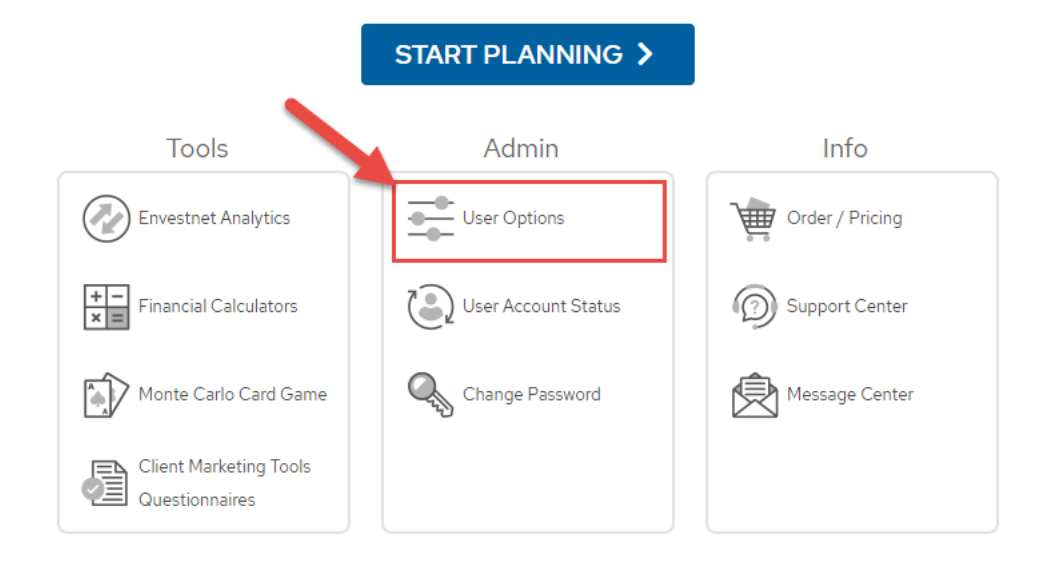

## Step 2:

Select Partner Options (1) > Locate Tolerisk and set the radio button to Yes (2). Then select Main Menu (3).

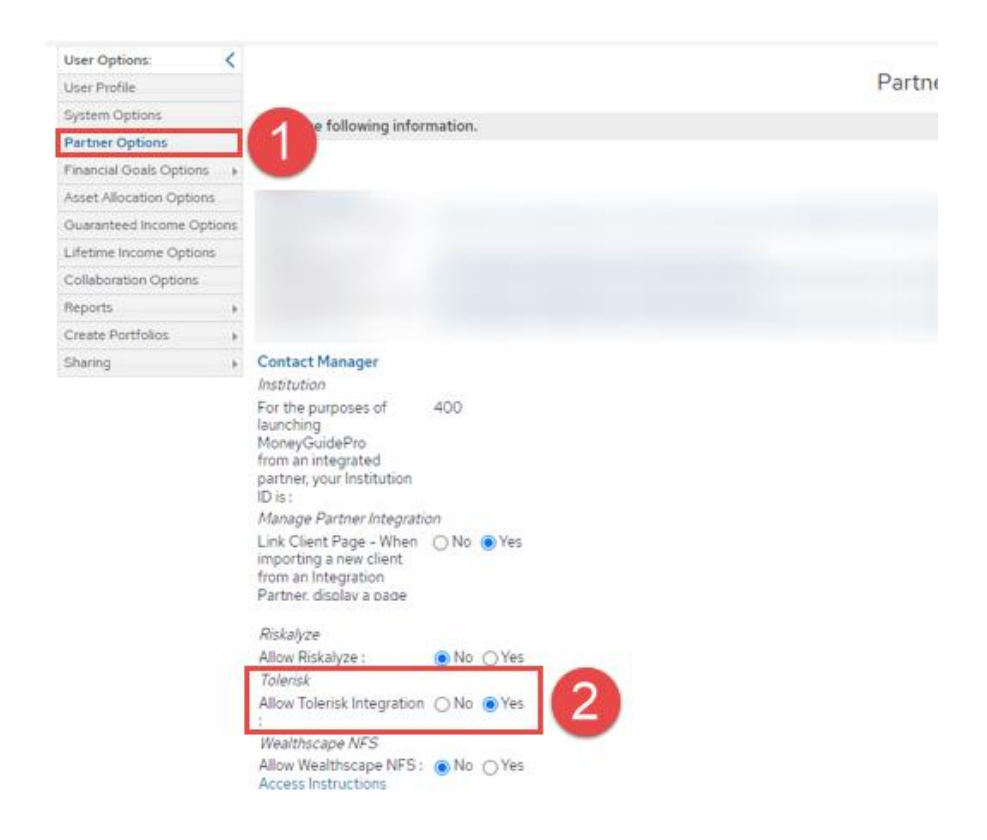

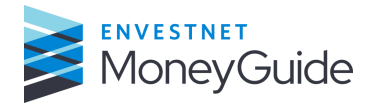

## Step 3:

From the Main Menu select Options, then select Authenticate Tolerisk.

|                          |              |                 | Options - Support Help - Logout                       |
|--------------------------|--------------|-----------------|-------------------------------------------------------|
|                          |              |                 | HealthPilot                                           |
| Welcome to MoneyGuidePro |              |                 | Envestnet Trust Services<br>Launch Exchange Dashboard |
| START PLANNING >         |              |                 | College Funding Solutions<br>CFS Signon               |
| ls                       | Admin        | Info            | Tolerisk<br>Authenticate Tolerisk                     |
| : Analytics              | User Options | Order / Pricing | Envestnet Analytics<br>Launch Envestnet Analytics     |

## Step 4:

Enter your Tolerisk credentials then select Grant Access.

| MGP would like to access your Tolerisk® account information. |           |              |  |  |
|--------------------------------------------------------------|-----------|--------------|--|--|
| Username:                                                    | Password: |              |  |  |
|                                                              |           | Grant Access |  |  |
|                                                              |           |              |  |  |

You have completed the setup to link Tolerisk and MoneyGuide. You can go to the next section for directions on how to send data to Tolerisk.

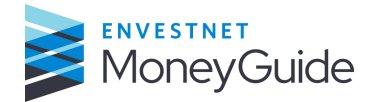

## Sending client data to Tolerisk

## Step 1:

From a client's My Plans page select a Financial Goal Plan

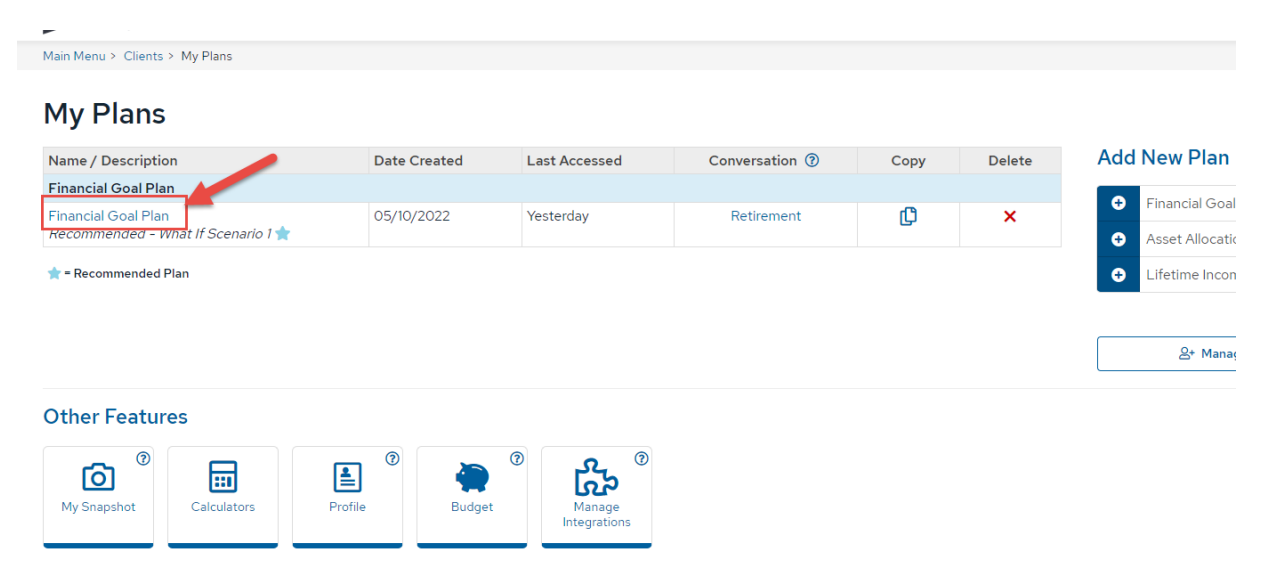

## Step 2:

Select Options in the upper right of the screen, then select Launch Tolerisk.

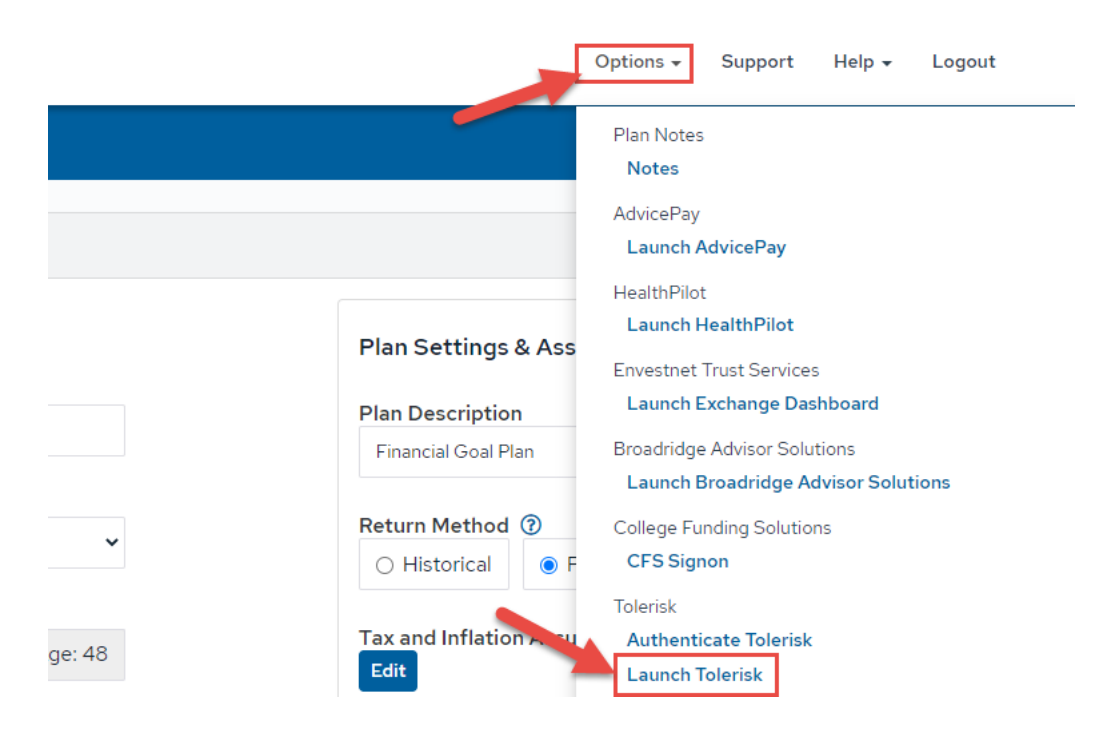

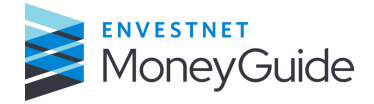

## Step 3:

Investment assets, Financial Goals, Retirement Income(s) and client personal information will be sent to Tolerisk, and you will be launched into their platform in a separate window.

## Advisors Inc.

| DASHBOARD              | MONEYGUIDE DATA MAPPING                                                                                       |                                                                                                    |  |  |
|------------------------|----------------------------------------------------------------------------------------------------|----------------------------------------------------------------------------------------------------|--|--|
| CLIENTS                | Use this page to review the incoming data from MoneyGuide an<br>can decide what data points will be included. | Use this page to review the incoming data from MoneyGuide and how it will be mapped to a Tolerisk assessment. Using the checkboxes, you can decide what data points will be included. |  |  |
| CLIENT<br>PORTFOLIOS   | Assessment Setup<br>Assessment Name                                                                           | Risk Assessment Wed May 1                                                                                                    |  |  |
| HISK<br>ASSESSMENTS    | Client<br>Import as                                                                                           | Jill and Joe Smith   New Assessment                                                                                                    |  |  |
| ALLOCATION<br>MODELS   | Willingness Questions                                                                                         | 20 Questions 🗸                                                                                                    |  |  |
| INVESTOR<br>WORKSHEETS |                                                                                                    |                                                                                                    |  |  |
| EMPLOYER<br>PLANS      |                                                                                                    |                                                                                                    |  |  |
|                        |                                                                                                    |                                                                                                    |  |  |

Repeat this process for any client you wish to link with Tolerisk.

The services and materials described herein are provided on an 'as is' and 'as available' basis, with all faults. The graphical illustrations herein do not represent client information or actual investments. Nothing contained in this presentation is intended to constitute legal, tax, accounting, securities, or investment advice, nor an opinion regarding the appropriateness of any investment, nor a solicitation of any type. Envestnet MoneyGuide disclaims all warranties, express or implied, including, without limitation, warranties of mer chantability or fitness for a particular purpose, title, non-infringement or compatibility. Envestnet MoneyGuide makes no representation or warranties that access to and use of the internet while utilizing the services as described herein will be uninterrupted or error-free, or free of viruses, unauthorized code or other harmful components. Envestnet MoneyGuide reserves the right to add to, change, or eliminate any of the services and/or service levels listed herein without prior notice to the advisor or the advisor's home office.

#### © 2022 Envestnet, Inc. All rights reserved.

#### FOR HOME OFFICE AND ADVISOR USE ONLY. NOT FOR DISTRIBUTION TO THE PUBLIC.